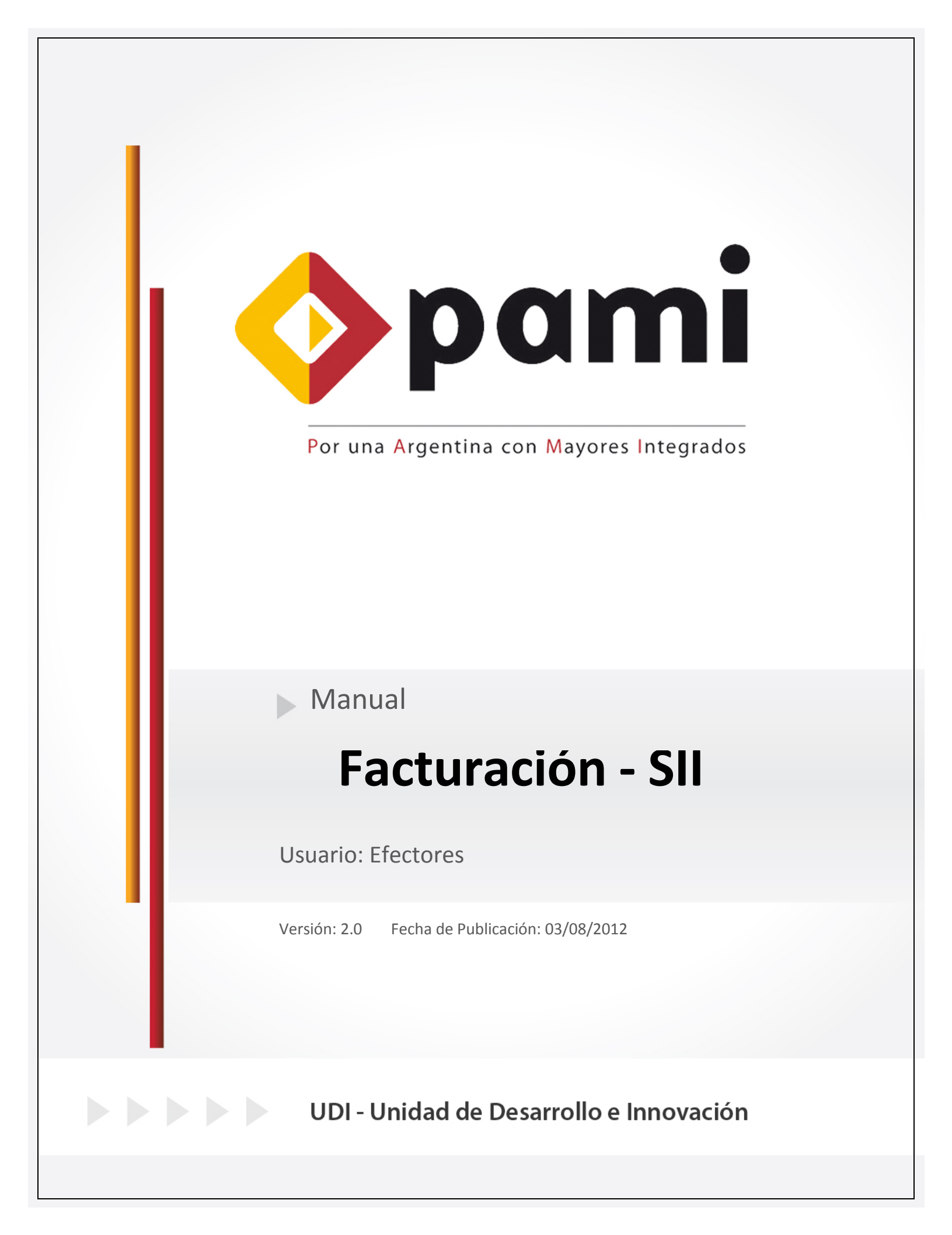

Manual N° 14

Unidad de Desarrollo e Innovación INSSJP

Nota: Esta modalidad se encuentra disponible solamente en aquellas Unidades de Gestión Local adheridas al Nuevo Esquema de distribución de capitas. En caso de no corresponder a las mismas, deberán remitir su consulta a su Unidad de Gestión Local:

Esta funcionalidad del Sistema Interactivo de Información permite al Prestador consultar el monto a facturar en cada periodo mensual. El concepto a facturar depende del Modelo Retributivo en que el medico preste servicios:

1 > Ingrese a la página del Instituto <u>www.pami.org.ar</u> y siga la siguiente ruta:

> Prestadores

>Software I.N.S.S.J.P.

>Software Efectores

>Ingreso al Sistema

Una vez allí deberá ingresar su nombre de usuario y su contraseña personal y hacer clic en el botón "**Ingresar**".

2 > Diríjase a el menú *Efectores*, opción *Facturación*.

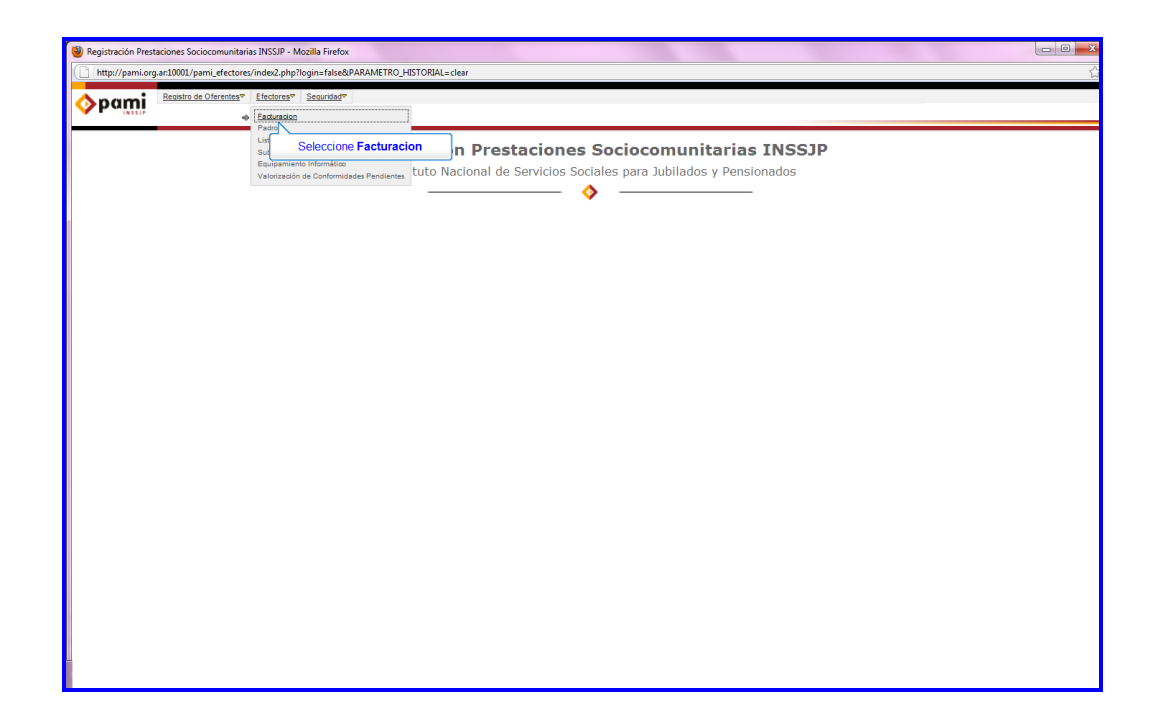

**3** > Una vez allí debe seleccionar el período para el cual quiere consultar la facturación y el concepto (En caso de desear observar todos, puede optar por la opción "todos los conceptos".)

| 🗐 Registración Prestaciones Sociocomunitarias INSSIP - Mozilla Firefox                                   |                                                                                     |  |  |  |  |  |  |  |  |
|----------------------------------------------------------------------------------------------------|-------------------------------------------------------------------------------------|--|--|--|--|--|--|--|--|
| 🕒 http://pami.org.art3002/pami.or/HomsBanking/hb.gnetadores.php?from_menu=true.phpsgap_historial=reset 😒 |                                                                                     |  |  |  |  |  |  |  |  |
| Cherahara de Obrenheare Efectureare Securidade                                                           |                                                                                     |  |  |  |  |  |  |  |  |
| Facturación de Per                                                                                       | rfodos                                                                              |  |  |  |  |  |  |  |  |
| р                                                                                                    | Prestadors                                                                          |  |  |  |  |  |  |  |  |
| Р                                                                                                    | Periodos 01/2012                                                                    |  |  |  |  |  |  |  |  |
|                                                                                                    | Salectone al Concepto<br>Salectone al Concepto<br>Euscar<br>Distriction al Concepto |  |  |  |  |  |  |  |  |
|                                                                                                    | Seleccione Periodo y Concepto                                                       |  |  |  |  |  |  |  |  |
| Módulos                                                                                                  |                                                                                     |  |  |  |  |  |  |  |  |
|                                                                                                    |                                                                                     |  |  |  |  |  |  |  |  |

Manual N° 14

4 > Luego haga clic en el botón "Buscar".

| 🔮 Registración Prestaciones Sociocomunitarias INSSIP - Mozilla Firefox                                |                                                 |                                |             |                           |     |                |                               |  |  |  |  |
|----------------------------------------------------------------------------------------------------|-------------------------------------------------|--------------------------------|-------------|---------------------------|-----|----------------|-------------------------------|--|--|--|--|
| http://pami.org.an10001/pami_nc/HomeBanking/hb_prestadores.php?from_menu=true.phpxgap_historial=reset |                                                 |                                |             |                           |     |                |                               |  |  |  |  |
| Resisto de Olerentes <sup>v</sup> Electores <sup>v</sup> Segurided <sup>v</sup>                       |                                                 |                                |             |                           |     |                |                               |  |  |  |  |
| Facturación de Pe                                                                                     | eríodos<br>Prestador:<br>Períodos:<br>Concepto: | 01/2012<br>Todos los Conceptor | v<br>• v    |                           |     |                |                               |  |  |  |  |
|                                                                                                    | Buscar                                          | sione <b>Buscar</b>            | ]           |                           |     |                |                               |  |  |  |  |
| Módulos<br>Concepto<br>Distribución de Cápita:                                                        | 5                                               |                                | Módulo<br>1 | Modelo Retributivo<br>CAP | Red | Capitas<br>681 | Valor Enero(\$)<br>5834.38    |  |  |  |  |
| Subtotal<br>HADOB<br>Subtotal                                                                         |                                                 |                                | 1           | САР                       |     | 681            | 5834.38<br>2625.48<br>2625.48 |  |  |  |  |
|                                                                                                    |                                                 |                                |             |                           |     |                | 9159,80                       |  |  |  |  |

Ante cualquier consulta o inquietud, le solicitamos que se comunique de manera gratuita con Nuestro Equipo Soporte Técnico de Lunes a Viernes de 09 a 17 hs al teléfono 0800-222-2210 opción 1 (Líneas Rotativas) o vía mail a: mesadeayuda\_efectores@pami.org.ar.

Muchas Gracias.

Equipo Soporte Técnico Unidad de Desarrollo e Innovación.